#### Спецификации

| Модель               | 9 каналов                                                                                                    |
|----------------------|----------------------------------------------------------------------------------------------------|
| Операционная система | LINUX                                                                                                    |
| Сжатие видео         | H.264 / H.265                                                                                                   |
| Кол-во IP камер      | (9 каналов (4К, 5МР, 4МР, 3МР, 2МР, 960Р, 720Р и т.д.)<br>(общий поток не выше 60Мб/с)                          |
| HD выход             | 1 канал HD с разрешением<br>4K, 1080P, 720P и т.д.                                                              |
| VGA выход            | 1 канал VGA с разрешением<br>4K. 1080Р. 720Р и т.д.                                                             |
| Просмотр             | 9xD1/1x1080P(1 канал по основному<br>потоку, многокальный для под-<br>потоков)                                  |
| Частота кадров       | PAL: 25 кад/с; NTSC: 30 кад/с                                                                                   |
| Локальный просмотр   | 1 канал 4К                                                                                                    |
| Хранение             | USB, сеть                                                                                                    |
| Жесткий диск         | 2 SATA (Makc. 875)                                                                                              |
| Сеть                 | 1 порт RJ-45 (10/100 M5/c)                                                                                      |
| Мобильные ОС         | iOS, Android                                                                                                    |
| Браузер              | IE8.0 и выше,Firefox,Google                                                                                     |
| Протокол ONVIF       | ONVIF 2.4                                                                                                    |
| USB интерфейс        | 2-USB2.0                                                                                                    |
| Многозадачность      | Зались, воспроизведение, выдача потока в<br>сеть, резервное колирование, просмотр<br>через мобильные устройства |
| Питание              | CCV DC 12B                                                                                                    |
| Рабочая температура  | -10°C - 55°C                                                                                                    |
| Влажность            | 10%~90%                                                                                                    |
| Потреб. мощность     | < 24 Bt                                                                                                    |

#### Комплектация

| N2 | Наименование    | Количество | _ |
|----|-----------------|------------|---|
| 1  | Мышь            | 1          |   |
| 2  | СD              | 621        |   |
| 3  | Адаптер питания | 1          |   |
| 4  | Руководство     | 1          |   |
| 5  | Регистратор     | 1          |   |

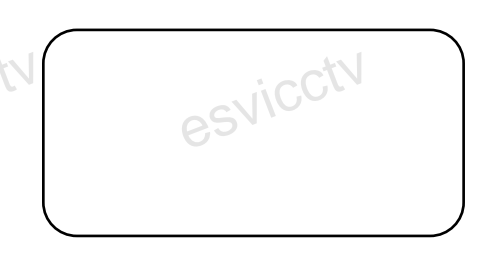

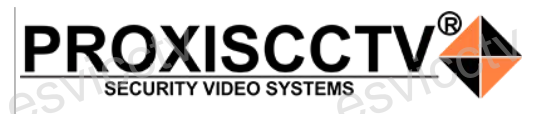

## Сетевой видеорегистратор

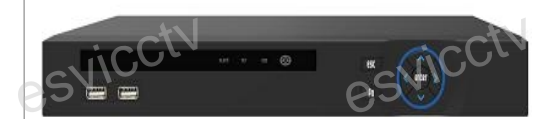

# NVR-A9309PN

### Руководство по быстрой установке

Благодарим Вас за использование нашей продукции. Пожалуйста, прочитайте это краткое руководство перед началом использования видеорегистратора. Более подробные инструкции и программы находятся на прилагаемом диске, а также выкладываются на сайте езо.com.ru.

Оборудование должно быть установлено в хорошо вентилируемом помещении на некотором расстоянии от земли для отвода тепла. Не закрывайте вентиляционные отверстия во избежание перегрева устройства.

 Оборудование должно эксплуатироваться в горизонтальном положении и не следует подвергать его воздействию чрезмерной вибрации.

 Данное оборудование не является влагозащищенным.
Следите, чтобы оно оставалось сухим во избежание короткого замыкания, пожара и поражения электрическим током.

 Для надежной и долгосрочной работы, пожалуйста, выберите жесткий диск, рекомендованный производителем, который подходит для XVR, приобретайте его у авторизованного продавца, чтобы гарантировать его качество.

 Корпус устройства не обладает высокой прочностью, пожалуйста, не ставьте на него тяжелые предметы.

Пожалуйста проверьте комплектацию. Подробное руководство по эксплуатации находится на CD диске.

11

#### 1. Внешний вид

Кнопки, интерфейс и оформление предназначены только для справки и могут отличаться от реального устройства.

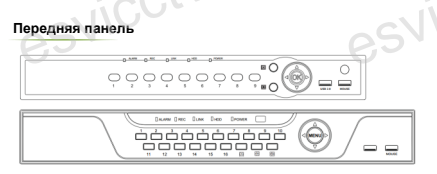

| Наименование | Функция                                                | Наименование | Функция                               |
|--------------|--------------------------------------------------------|--------------|---------------------------------------|
| Цифры        | Переключатель каналов                                  | E <b>A</b> 3 | 4 канала на экран                     |
| OK/MENU      | Вход в основное меню.                                  | 9            | 9 каналов на экран                    |
| USB/MOUSE    | Для внешнего диска<br>USB или мыши.                    | REC          | Горит постоянно, пока идет запись     |
| ALARM        | Замигает в случае<br>тревоги                           | HDD          | Горит, когда работает<br>жесткий диск |
| LINK         | Горит или мигает,<br>когда есть сетевое<br>соединение. |              |                                       |
| POWER        | Индикатор питания                                      |              |                                       |

#### 2. Установка жесткого диска

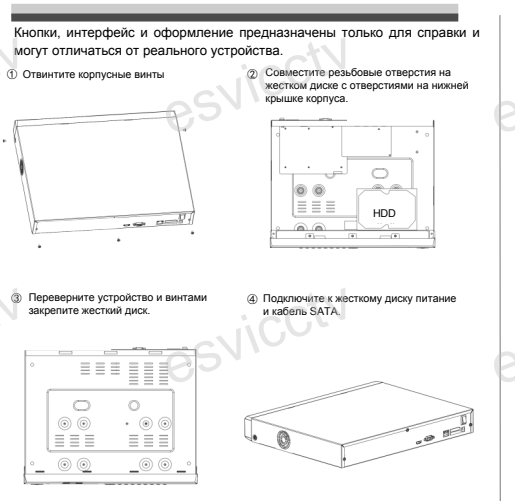

## Устройство совместимо с 2,5 и 3,5-дюймовыми жесткими дисками.

#### 3.Локальный вход

После запуска, щелкните правой кнопкой мыши, появится меню входа. Введите в соответствующие поля имя пользователя и пароль. По умолчанию, имя и пароль - admin и 12345. Учетная запись администратора имеет наивысший приоритет.

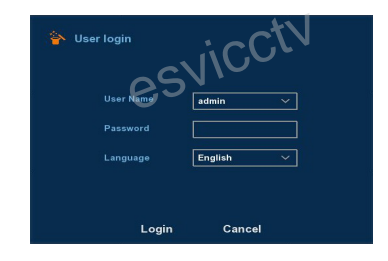

#### 4.Вход через web интерфейс

Если плагины не загрузились автоматически, вам нужно настроить IE следующим образом: Сервис -> Сейотаа обозревателя -> Безопасность -> Надежные узлы -> добавьте IP вашего регистратора -> Надежные узлы -> проставьте разрешение всему блоку настроек ActiveX и нажитке кнопку OK.

Введите IP-адрес регистратора в адресной строке браузера. После успешного подключения, появится поле ввода имени и пароля.

Имя и пароль по умолчанию – admin и 12345.

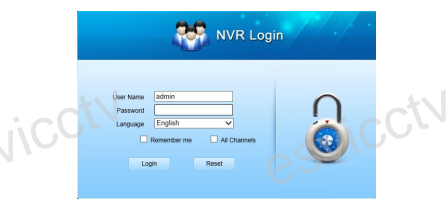

#### 5. Подключение к IP камерам

Примечание: Убедитесь, что NVR и IP камеры находятся в одной и той же локальной сети

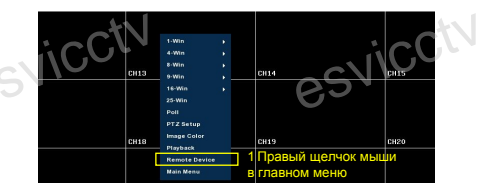

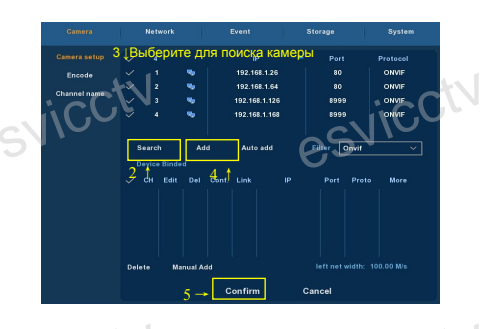

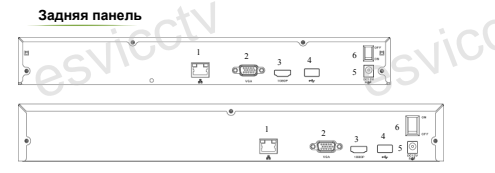

| N₂ | Назначение   |  |
|----|--------------|--|
| 1  | Интернет     |  |
| 2  | VGA выход    |  |
| 3  | НД выход     |  |
| 4  | USB 2.0      |  |
| 65 | Вход питания |  |
| 6  | Выключатель  |  |